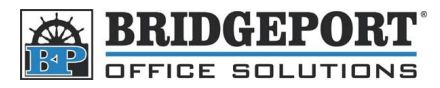

## Add an Email Address – BH C450/C351

1. Press [Utility/Counter] 2. Touch [One-Touch Registration] 3. Touch [Scan] 4. Touch [Address Book] 5. Touch [Email] 6. Touch [New] (At the bottom of the screen) 7. Touch [Name] a. Enter the desired name b. Touch [OK] 8. Touch [Email] a. Enter the desired email b. Touch [OK] 9. Touch [OK] 10. Touch [Close] 11. Press the yellow RESET button bizhub casi 🥒 1 2 3 4